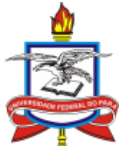

## SERVIÇO PÚBLICO FEDERAL UNIVERSIDADE FEDERAL DO PARÁ CENTRO DE TECNOLOGIA DA INFORMAÇÃO E COMUNICAÇÃO

# MANUAL DO SIG-ELEIÇÃO

# **ELEIÇÕES SIMPLES**

O Sistema Integrado de Gestão de Eleições - SIG-Eleição - é um sistema de eleições online desenvolvido pela Universidade Federal do Rio Grande do Norte – UFRN, adquirido e implantado pela Universidade Federal do Pará em 2012 e, desde então disponível para toda a comunidade universitária.

## Como acessar diretamente?

O sistema SIG-Eleição está disponível no endereço: <u>https://sigeleicao.ufpa.br/sigeleicao/</u>

## Como acessar por meio do Portal da UFPA?

Entre no site da instituição: <u>https://www.portal.ufpa.br</u>. No canto superior direito, clique no link SIG-UFPA. Em seguida, clique em SIG-Eleição. Conforme figura abaixo.

| Ir para o conteúdo 1 Ir para o menu 2 | Ir para a busca 3 Ir para o rodapé 4 |                 | 💌 🔤 🔤 | ACESSIBILIDADE | ALTO CONTRASTE | MAPA DO SITE |          |
|---------------------------------------|--------------------------------------|-----------------|-------|----------------|----------------|--------------|----------|
| <u></u>                               |                                      |                 |       | Buscar         | no portal      | Q            |          |
|                                       | E FEDERAL DO PARÁ                    |                 |       |                | f              | 0 💟 🔛        |          |
|                                       |                                      |                 |       | E              | -mail Contatos | SIG-UFPA     |          |
| PÁGINA INICIAL > SIG-UFPA             | _                                    |                 |       |                |                |              | <b>_</b> |
| INSTITUCIONAL 🗸                       | SIG - Sistema Integra                | ido de Gestão   |       |                |                |              |          |
| PRÓ-REITORIAS 🗸                       |                                      |                 | y Tw  | eetar          | Curtir 1,1 mil |              |          |
| INSTITUTOS E NÚCLEOS                  |                                      |                 |       |                |                |              |          |
| CAMPI 🗸                               | SIGAA                                | SIPAC           | S     | IGRH           |                |              |          |
| ENSINO 🗸                              |                                      |                 |       |                |                |              |          |
| ASSISTÊNCIA ESTUDANTIL                | SIGED                                | SIGAdmin        | SIG-E | UF PA          |                |              |          |
| PESQUISA/PÓS-GRADUAÇÃO 🗸              |                                      |                 |       |                |                |              |          |
| INTERNACIONAL 🗸                       | SAGITTA                              | PTA - Protocolo |       |                |                |              |          |
|                                       |                                      | de Processos    |       |                |                |              |          |

# Quais os pré-requisitos para entrar no SIG-Eleição?

É pré-requisito o eleitor possuir usuário e senha do SIG-UFPA (SIGRH, SIPAC ou SIGAA). Caso o servidor ainda não tenha criado sua senha, deve fazê-lo no sistema SIGRH. O manual de auto cadastro está disponível no <u>link</u> SIG-UFPA do Portal da UFPA informado no tópico anterior, consulte-o caso tenha dúvidas em como criar seu usuário e senha nos sistemas.

## Como fazer login (entrar) no SIG-Eleição?

Ao acessar o SIG-Eleição é apresentada a tela de login. Nesta tela, o eleitor deve informar seu usuário, sua senha e digitar os caracteres fornecidos pela imagem ao lado. Para entrar no sistema, o eleitor deve clicar no botão "Entrar no Sistema". A tela é ilustrada abaixo:

| UFPA - SIGEleicão                                                       | - Sistema Integrado de Gestão de Eleições             |                              |                     |  |
|-------------------------------------------------------------------------|-------------------------------------------------------|------------------------------|---------------------|--|
| 2017 (2018)<br>2017 (2018)<br>2017 (2018)<br>2017 (2018)<br>2018 (2018) |                                                       |                              | F. P.               |  |
|                                                                         |                                                       |                              |                     |  |
|                                                                         | Entrar no Sistema                                     |                              |                     |  |
|                                                                         | Usuário:<br>Senha:<br>Digite os caracteres da imagem: |                              | 268149              |  |
|                                                                         |                                                       | Entrar no Sistema            | (Recarregar Imagem) |  |
|                                                                         | Autenticação do                                       | Código Fonte da Versão 2.7.4 | i_1                 |  |

Caso o eleitor tenha esquecido a senha ou o login, deve usar os links disponíveis na página de login para recuperá-los. O sistema é plenamente compatível com os navegadores Mozilla Firefox e Google Chrome. Algumas versões do navegador Internet Explorer podem apresentar problemas.

#### Como entrar em uma eleição aberta?

Após o login no sistema, o eleitor deve clicar em Votar no menu de eleições.

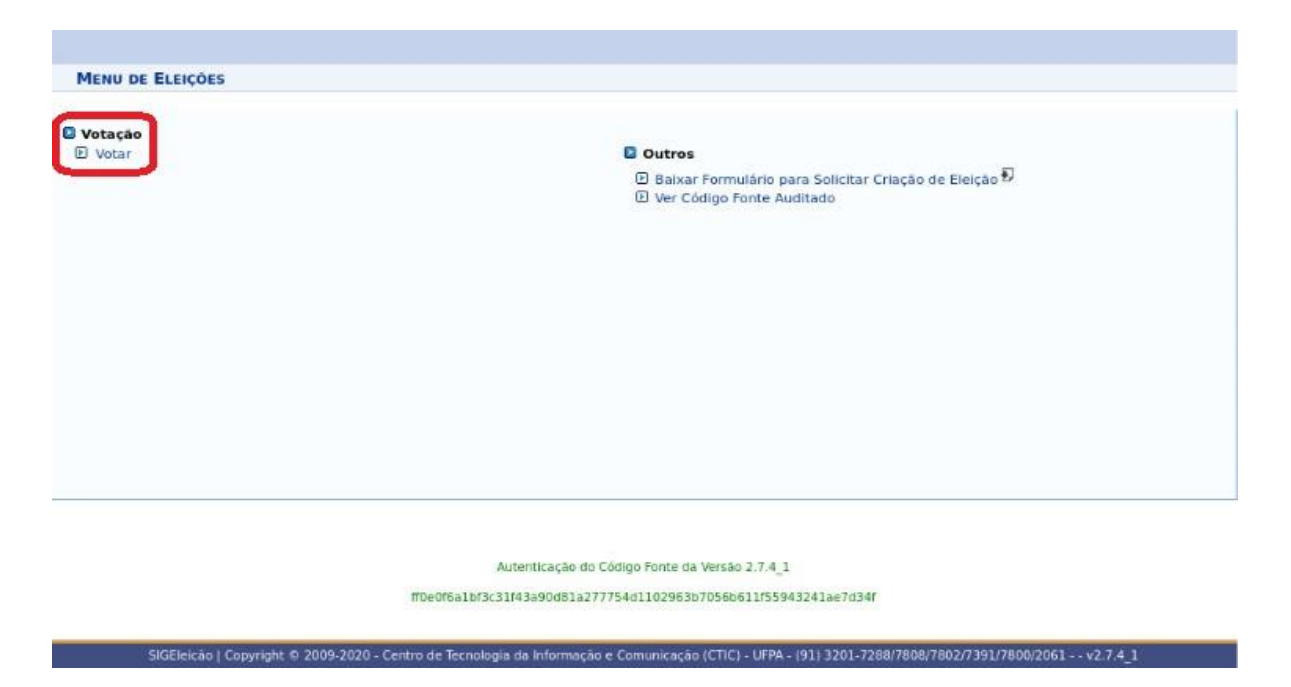

A tela exibe a lista de eleições que estão disponíveis ao eleitor. O Eleitor deve prestar atenção na Denominação da Eleição e no período de início e fim da Eleição. Para escolher uma eleição, o eleitor deve clicar na **seta verde**. A tela de seleção de eleições é ilustrada abaixo:

#### Como escolher as candidaturas de minha preferência?

Ao entrar na eleição, o eleitor visualiza todas as candidaturas disponíveis para votação. O eleitor deve ler as instruções na tela, e memorizar o número de seu candidato. Depois, clicar em **"ENTRAR NA CABINE**", conforme figura abaixo.

| MELHOR FOURPE D | E SUPER-HEROIS                      | IRGOS             |                                                |
|-----------------|-------------------------------------|-------------------|------------------------------------------------|
| Foto            | Número de votação                   | Nome              | Descrição                                      |
| **              | 99                                  | MARVEL<br>COMICS  | LÍDER: HOMEM DE FERRO VICE: CAPITAO<br>AMERICA |
|                 | 15                                  | DC COMICS         | LIDER: SUPERMAN VICE: BATMAN                   |
|                 | A ELEIÇÃO ESTĂ SENDO AUDITADA E O C | ONTEUDO DOS VOTOS | CRIPTOGRAFADO                                  |

Autenticação do Código Fonte da Versão 2.7.4\_1

## Dentro da cabine, hora de votar em seu candidato.

O eleitor deverá informar o número de seu candidato no teclado, conforme figura abaixo.

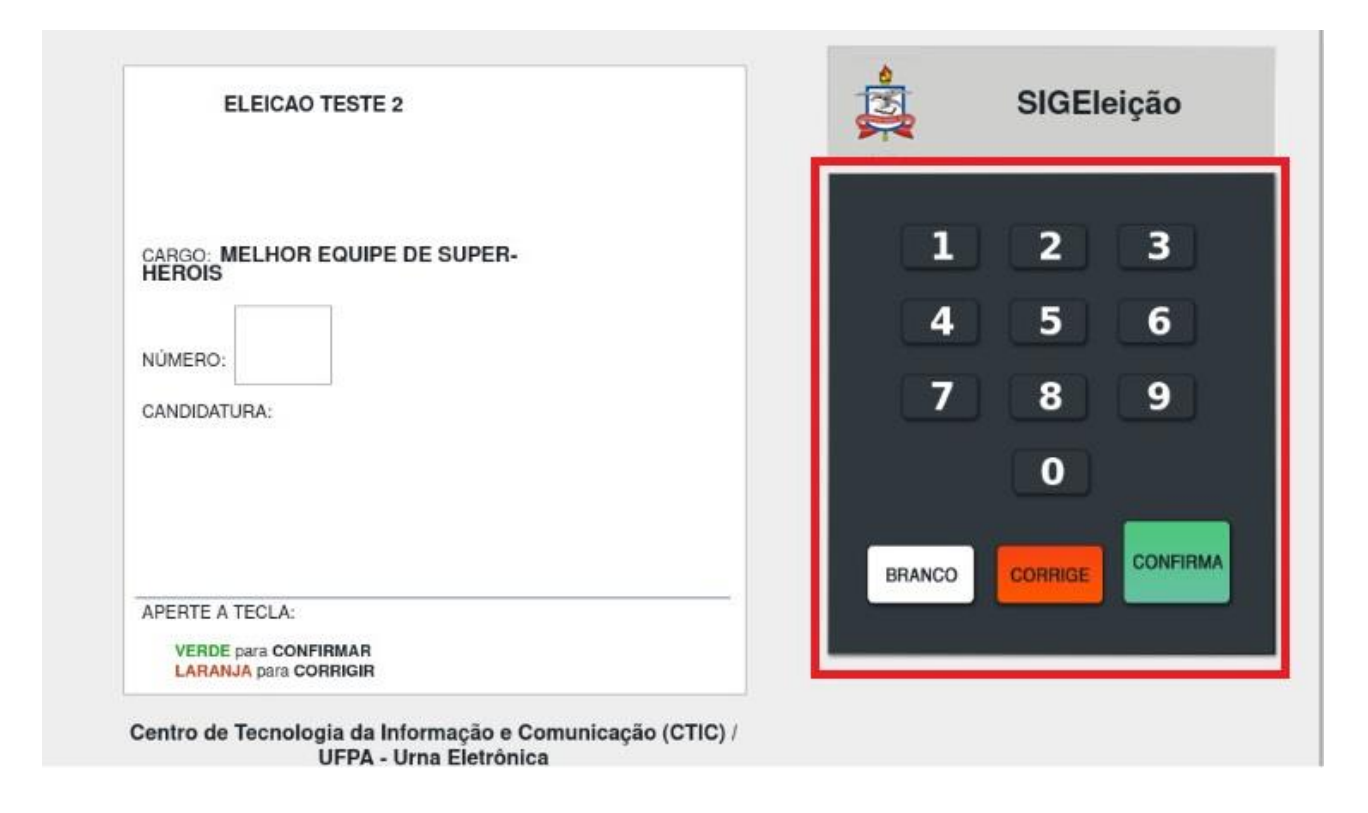

Após informar o número de seu candidato, o eleitor poderá confirmar visualmente sua escolha e prosseguir para **confirmar** seu voto. Conforme figura abaixo

| ELEICAO TESTE 2                                                  | SIGEleição              |
|------------------------------------------------------------------|-------------------------|
| CARGO: MELHOR EQUIPE DE SUPER-                                   | 1 2 3                   |
| NUMERO 99                                                        | 4 5 6                   |
| CANDIDATURA: MARVEL COMICS                                       | 7 8 9                   |
|                                                                  | 0                       |
|                                                                  | BRANCO CORRIGE CONFIRMA |
| APERTE A TECLA:<br>VERDE para CONFIRMAR<br>LARANJA para CORRIGIR |                         |

UFPA - Urna Eletrônica

Ao selecionar a opção **CONFIRMAR**, o sistema solicitará a confirmação de algum dado pessoal, como primeiro nome do pai, mãe, número de matrícula, por exemplo, escolhido aleatoriamente pelo sistema, depois basta confirmar o voto. A figura abaixo ilustra a tela de votação.

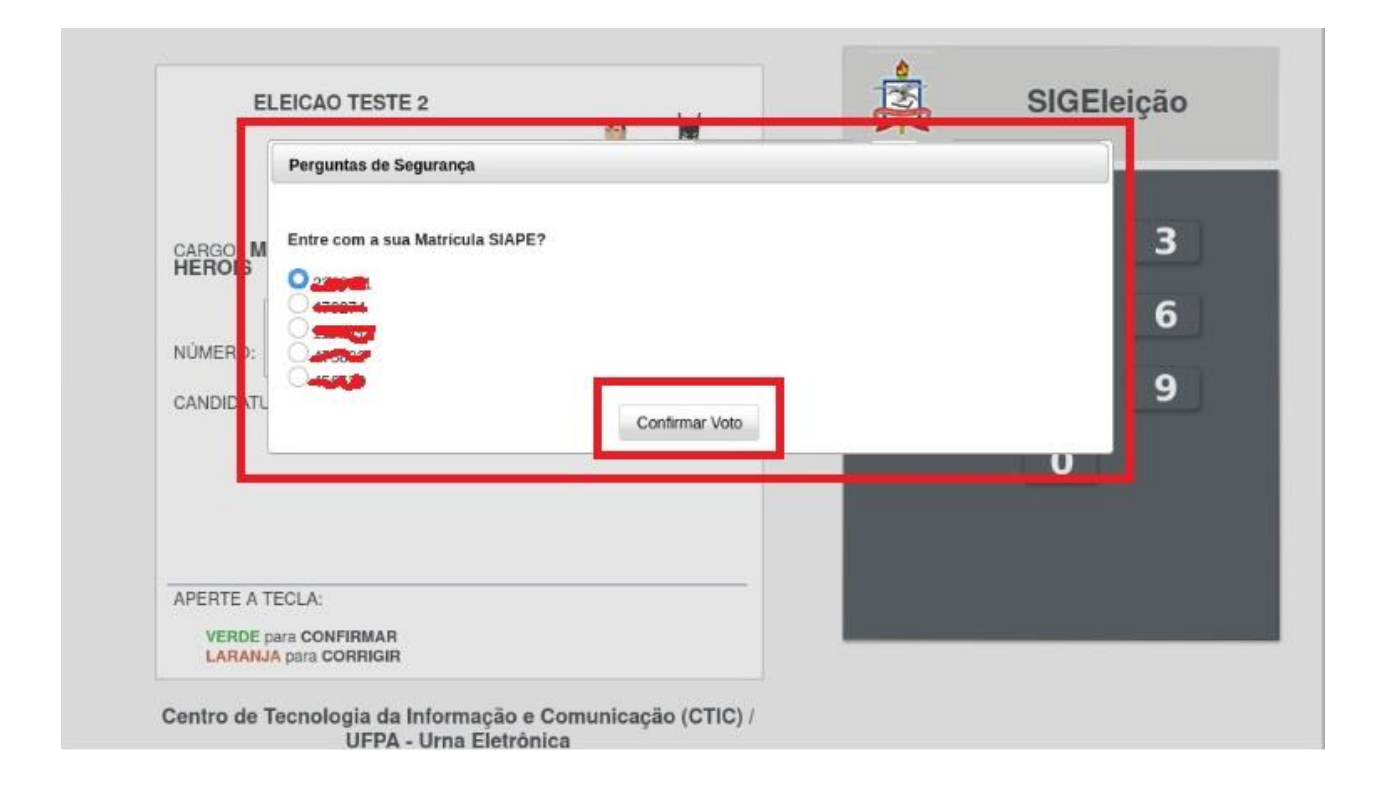

## O SIG-Eleição emite algum comprovante?

Sim. Após a confirmação do voto, automaticamente o sistema emite um comprovante que pode ser impresso, conforme imagem abaixo:

## COMPROVANTE DE VOTAÇÃO

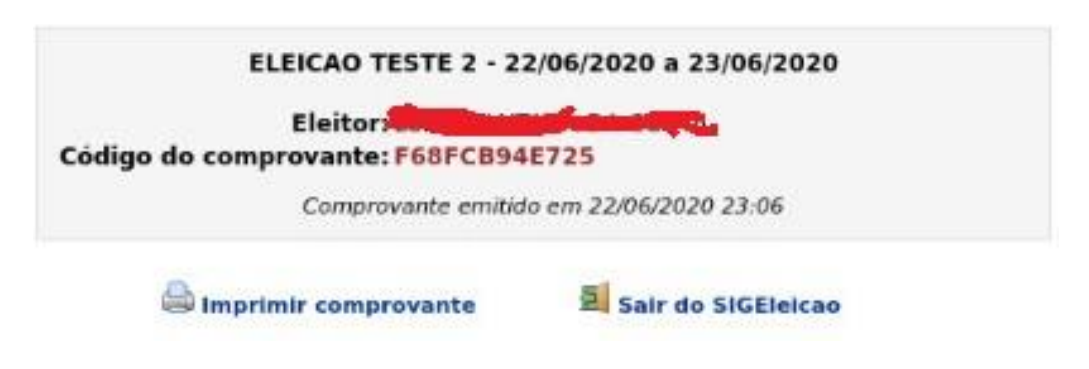

#### **IMPORTANTE:**

O voto só é computado quando o sistema gera o comprovante de votação. Uma vez confirmado o voto, o eleitor não conseguirá mais votar na mesma eleição.

## Caso o eleitor queira votar em branco, é possível?

Se um eleitor desejar votar em branco, ele pode selecionar a opção BRANCO, o sistema irá pedir uma confirmação pessoal, conforme a tela abaixo.

|                                         | Cabine de Votação                                                                                                    |
|-----------------------------------------|----------------------------------------------------------------------------------------------------|
| SEU VOTO PAR<br>TESTE CO                | NSULTA PÚBLICA                                                                                                    |
|                                         |                                                                                                    |
| NÚMERO:                                 | Confirmação de Dados x<br>Digite sua Data de Nascimento no formato: DD/MM/YYYY:<br>Confirmar Voto em Branco Cancelar |
| APERTE A TEC<br>VERDE para<br>LARANJA p | a CONFIRMAR<br>Para CORRIGIR                                                                                         |
|                                         | SINFO/UFRN - Urna Eletrônica                                                                                         |
|                                         | Abandonar Cabine de Votação                                                                                          |

## Caso o eleitor queira anular o voto, é possível?

Se um eleitor desejar anular sem voto, ele pode informar um número inexistente de candidato e confirmar o voto. O sistema irá pedir uma confirmação pessoal, conforme a tela abaixo.

|                                                                              | Cabine de Vo                                                            | DTAÇÃO           |              |
|------------------------------------------------------------------------------|-------------------------------------------------------------------------|------------------|--------------|
| SEU VOTO PARA<br>TESTE CONSULTA F                                            | ΡÚΒLICA                                                                 |                  | SIGEleição   |
| NÚMERO: 03<br>NOME: VOTO NULO                                                | Confirmação de Dados<br>Digite sua Data de Nascimento no fo<br>Confirma | ar Voto Cancelar | 2 2<br>×     |
| APERTE A TECLA:<br>VERDE para CONFIRMAR<br>LARANJA para CORRIGIR<br>SINFO/UI | FRN - Urna Eletrônica                                                   | BRANCO           | O<br>CORRIGE |
|                                                                              | Abandonar Cabine d                                                      | <u>e Votação</u> |              |

## IMPORTANTE

O voto só é computado quando o sistema gera o comprovante de votação. Uma vez confirmado o voto o eleitor não conseguirá mais votar na mesma eleição.